## How to Register for CDA On-Demand

## https://store.teachstone.com/cda-on-demand/

Click the link above and it will bring you to the registration page for the CDA with CLASS On-Demand.

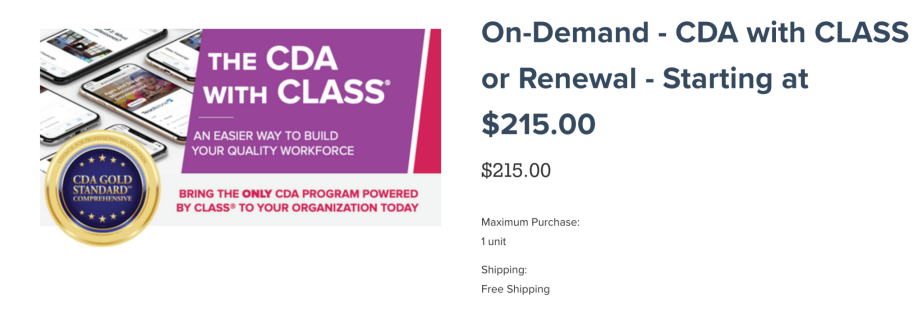

From here you will choose the "Course Type" which will be "Full Course". Then you will choose "Age Level":

| an COA<br>and CAAS                                  | т тее эпірріпу        |
|-----------------------------------------------------|-----------------------|
|                                                     | COURSE TYPE: Required |
| Not sure if this is the right product for you? Give | AGE LEVEL: Required   |
| us a call!                                          | ✓ Choose Options      |
|                                                     | Infant-Toddler        |
| 877-401-8007                                        | Pre-K                 |
|                                                     | Family Child Care     |

No start date is required for the CDA with CLASS On-Demand:

| START DATE:    |   |  |  |
|----------------|---|--|--|
| Choose Options | ~ |  |  |
|                |   |  |  |

The Student Agreement must be checked and the link for the Student Agreement can be found in the product details:

| STUDENT AGREEMENT: Required                            |
|--------------------------------------------------------|
| ✓ I HAVE READ AND AGREE TO THE STUDENT AGREEMENT FOUND |
| IN THE PRODUCT DESCRIPTION BELOW                       |

Then select "Add To Cart".

Next, click "My Cart" and "Check Out Now":

| My Cart 1 | On-Demand - CDA with CLASS<br>or Renewal - Starting at<br>\$215.00<br>\$329.00 |
|-----------|--------------------------------------------------------------------------------|
| СНЕС      |                                                                                |

Please note!! The Email Address must be your email address.

To set up your myteachstone account click on "sign in now". You will then choose to "create an account". Put in the your name and email address and set up a password. This password will be used to login into your account.

| EMAIL                                |                   |               |           |  |
|--------------------------------------|-------------------|---------------|-----------|--|
|                                      |                   |               | CONTINUE  |  |
| Already have an account? Sign in now | I                 |               |           |  |
| Customer                             |                   | Customer      |           |  |
| EMAIL                                |                   | FIRST NAME    | LAST NAME |  |
|                                      |                   | EMAIL ADDRESS |           |  |
| PASSWORD                             |                   |               |           |  |
|                                      |                   | PASSWORD      |           |  |
| Forgot password?                     | Create an account |               |           |  |
|                                      |                   |               |           |  |

This address will be where your CDA textbook is shipped and should also be the information of the participant that is being enrolled:

| SHIPPING ADDRESS             |             |
|------------------------------|-------------|
| FIRST NAME                   | LAST NAME   |
| I                            |             |
| COMPANY NAME                 |             |
| PHONE NUMBER                 |             |
|                              |             |
| ADDRESS                      |             |
| APARTMENT/SUITE/BUILDING (0) | otional)    |
| CITY                         |             |
| COUNTRY                      |             |
| United States                | ~           |
| STATE/PROVINCE               | POSTAL CODE |
| Colored a state              |             |

Be sure to uncheck this box if the billing address is not the same as the shipping address:

MY BILLING ADDRESS IS THE SAME AS MY SHIPPING ADDRESS.

The Billing Address can be the information of the institution which is paying for the program:

| Billing |                                                    |         |             |
|---------|----------------------------------------------------|---------|-------------|
|         | BILLING ADDRESS                                    |         |             |
| 1       | FIRST NAME                                         | LAST    | NAME        |
|         |                                                    |         |             |
|         | COMPANY NAME (Optional)                            |         |             |
|         | PHONE NUMBER (Optional)                            |         |             |
|         | ADDRESS                                            |         |             |
|         |                                                    |         |             |
|         | APARTMENT/SUITE/BUILDING (                         | Options | 1)          |
|         | APARTMENT/SUITE/BUILDING (<br>CITY                 | Options | }           |
|         | CITY COUNTRY Unded States                          | Optiona | 1}          |
|         | CITY<br>COUNTRY<br>United States<br>STATE/PROVINCE | Optiona | POSTAL CODE |

\*\*\*For the MDHS ECCDI Scholarship Payment Program, please check the "MY BILLING ADDRESS IS THE SAME AS MY SHIPPING ADDRESS" box as the voucher covers the cost of the training, no bill will be sent.\*\*\* Apply the unique (voucher) code to the shopping cart and then click on Register" Once the voucher code is entered the total will become \$0.

| ORDER SUMMARY |                                                                                                    | Edit Cart              |
|---------------|----------------------------------------------------------------------------------------------------|------------------------|
| 1 Item        |                                                                                                    |                        |
|               | 1 x On-Demand -<br>CDA with CLASS<br>Renewal - Startin<br>\$215.00<br>Course Type Full Course<br>Age Level Family Child Ci<br>Student Agreement Yes | \$329.00<br>or<br>g at |
| Subtotal      |                                                                                                    | \$329.00               |
| Shipping      | 1                                                                                                    |                        |
| Sales Ta      | ĸ                                                                                                    | \$17.44                |
| Coupon/Gif    | t Certificate                                                                                                    |                        |
|               |                                                                                                    | APPLY                  |
| TOTAL (       | USD)                                                                                                    | \$346.44               |